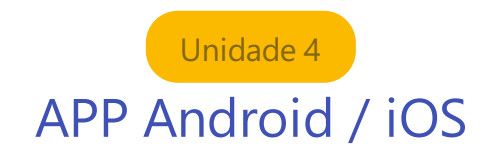

## Assista ao vídeo

## 4.1) Instalação

Acesse sua Play Store.

Busque por Moodle.

Selecione Instalar, conforme imagem a seguir.

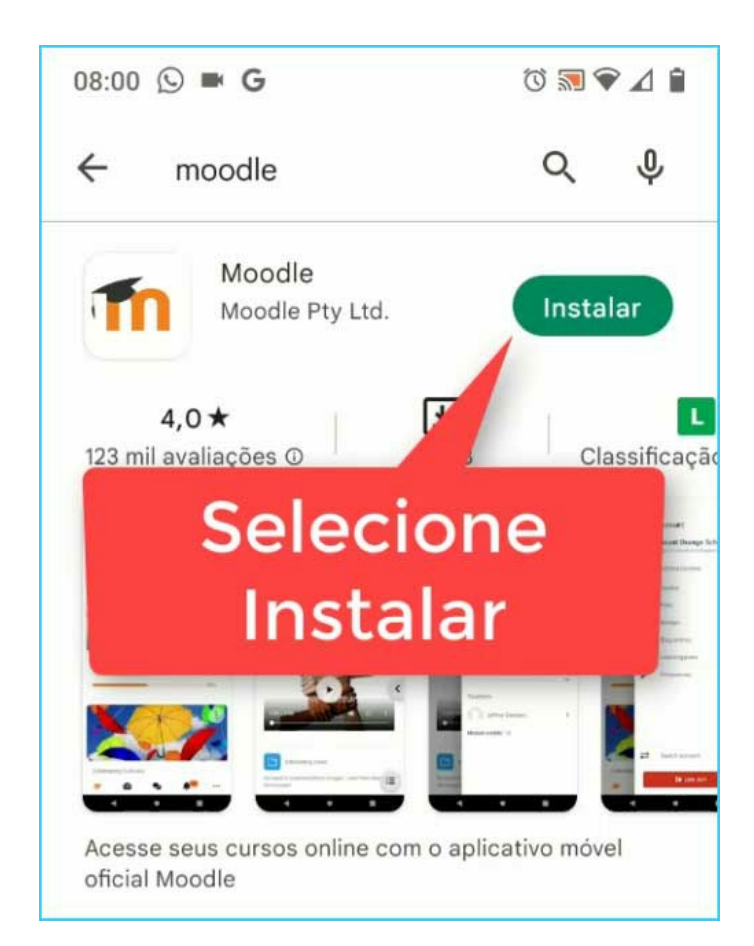

Após a instalação, selecione Abrir.

EAD CNEC - AVA - Manual do Aluno: APP Android / iOS

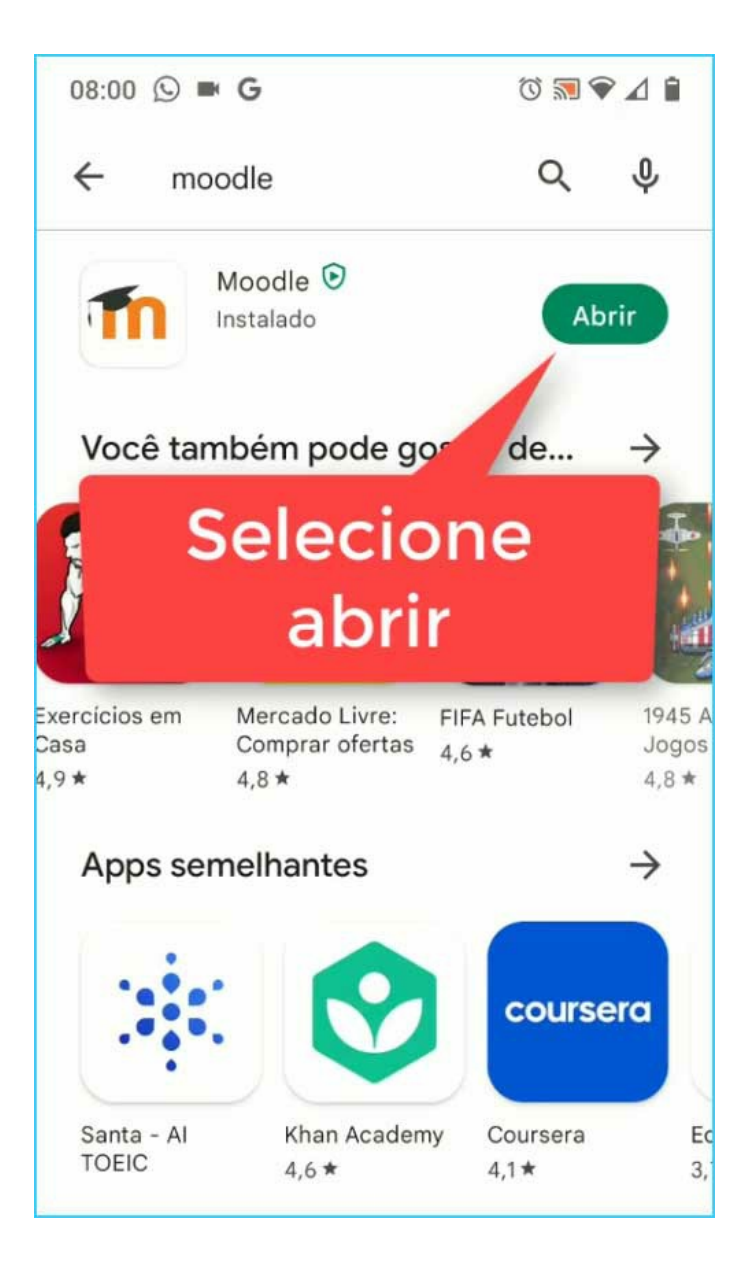

## 4.2) Configurações de acesso

Ao acessar a primeira vez, você deverá selecionar seu perfil de acesso, conforme imagem abaixo.

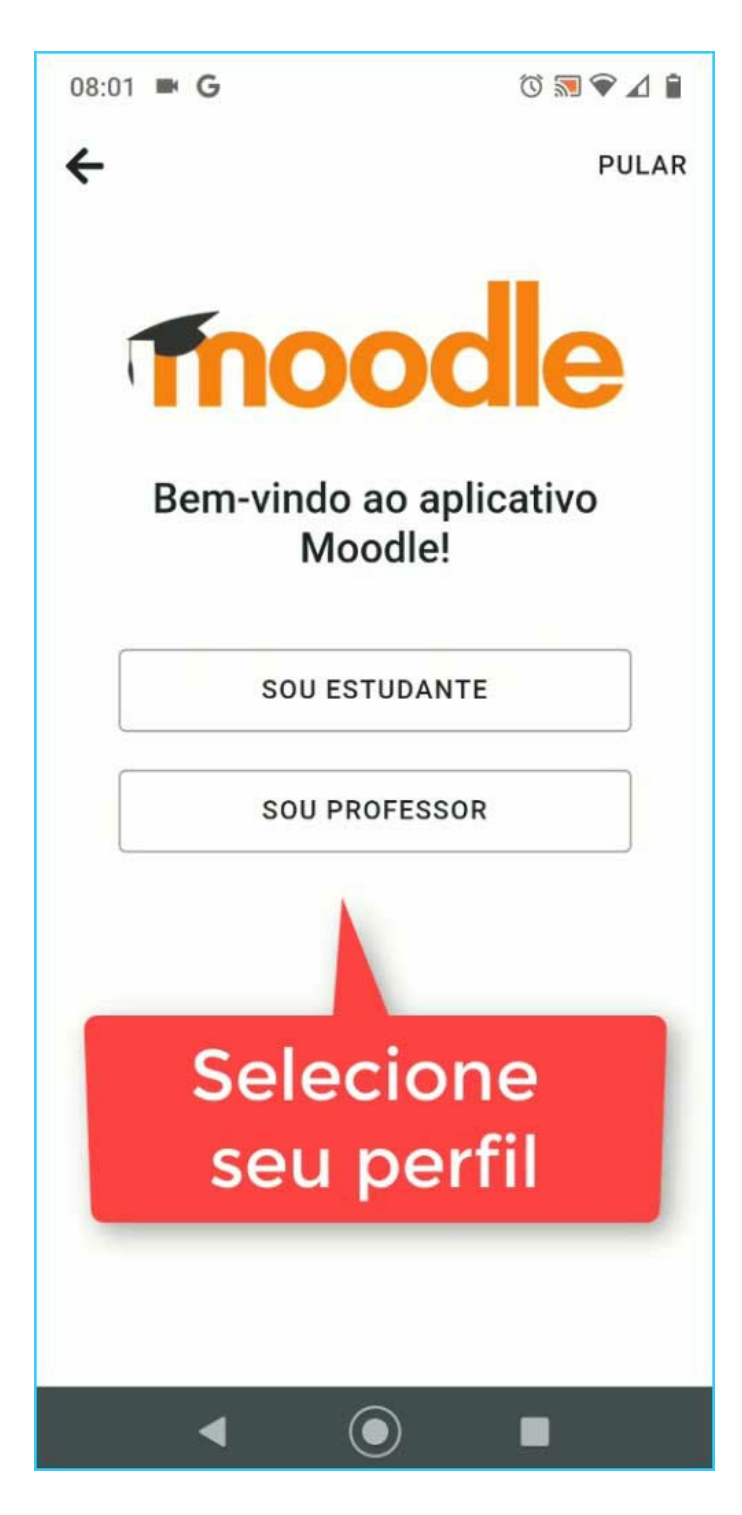

Feita a escolha, informe o Endereço do site: **ava.cnec.br** 

Em seguida, clique em avançar.

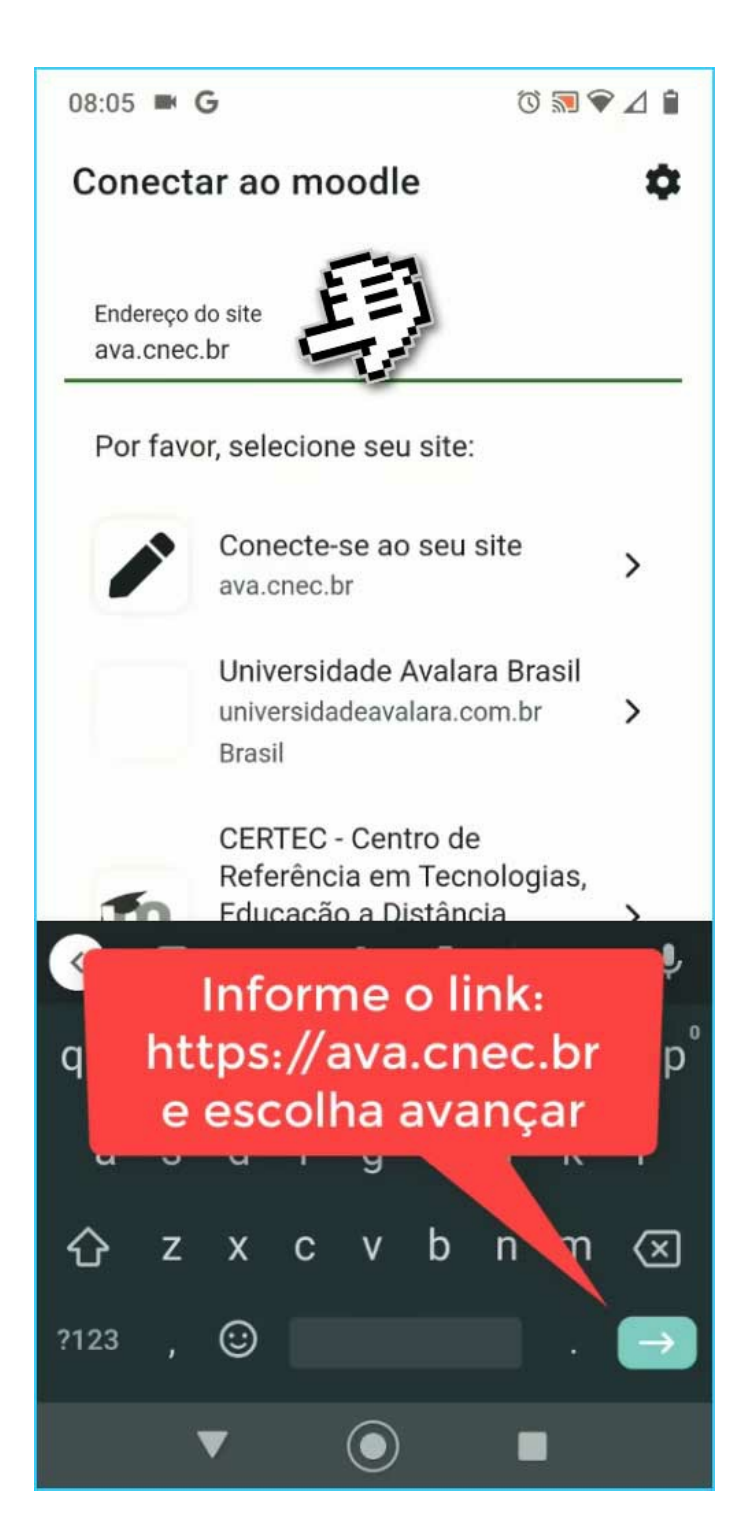

Aguarde o sistema solicitar seu usuário e senha para o primeiro acesso.

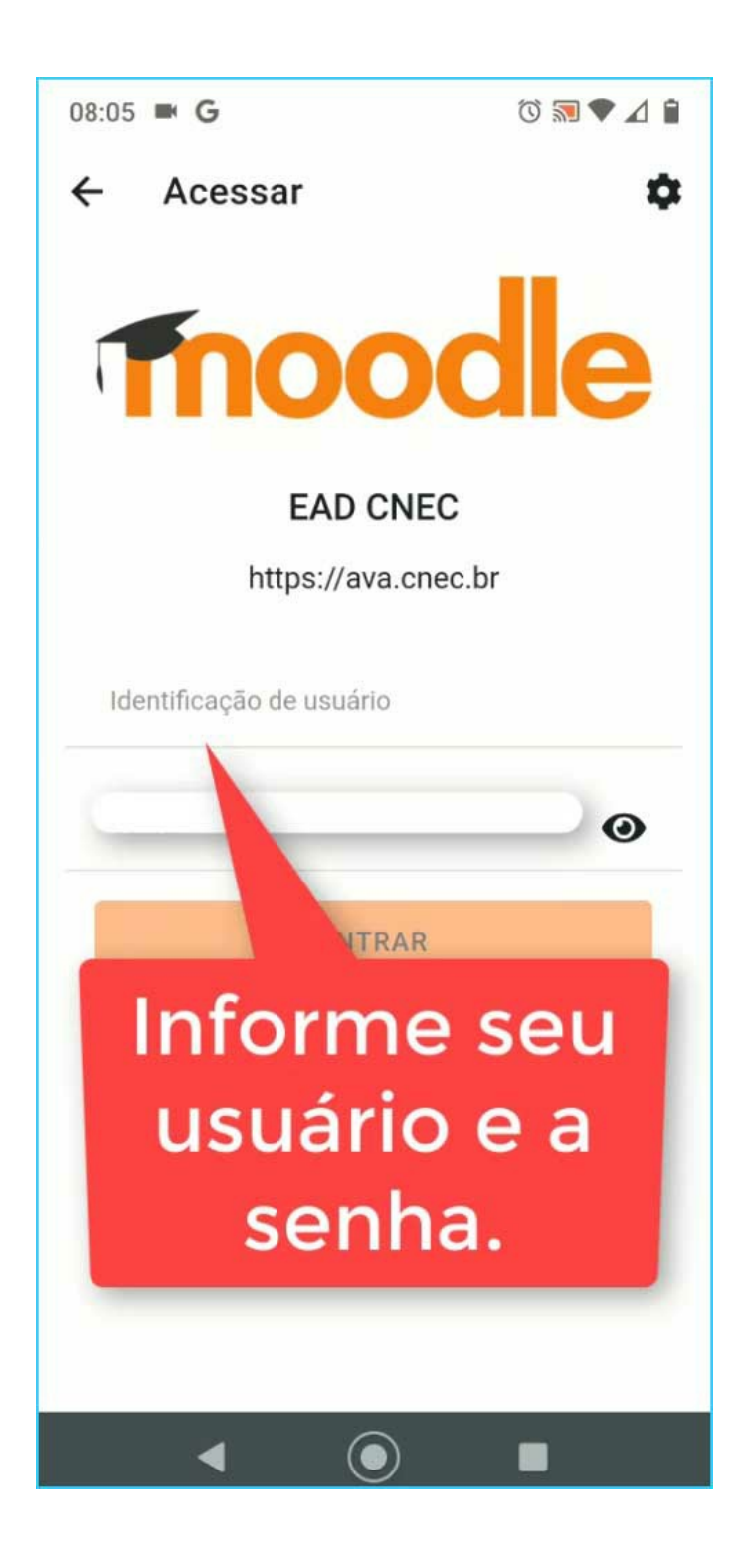